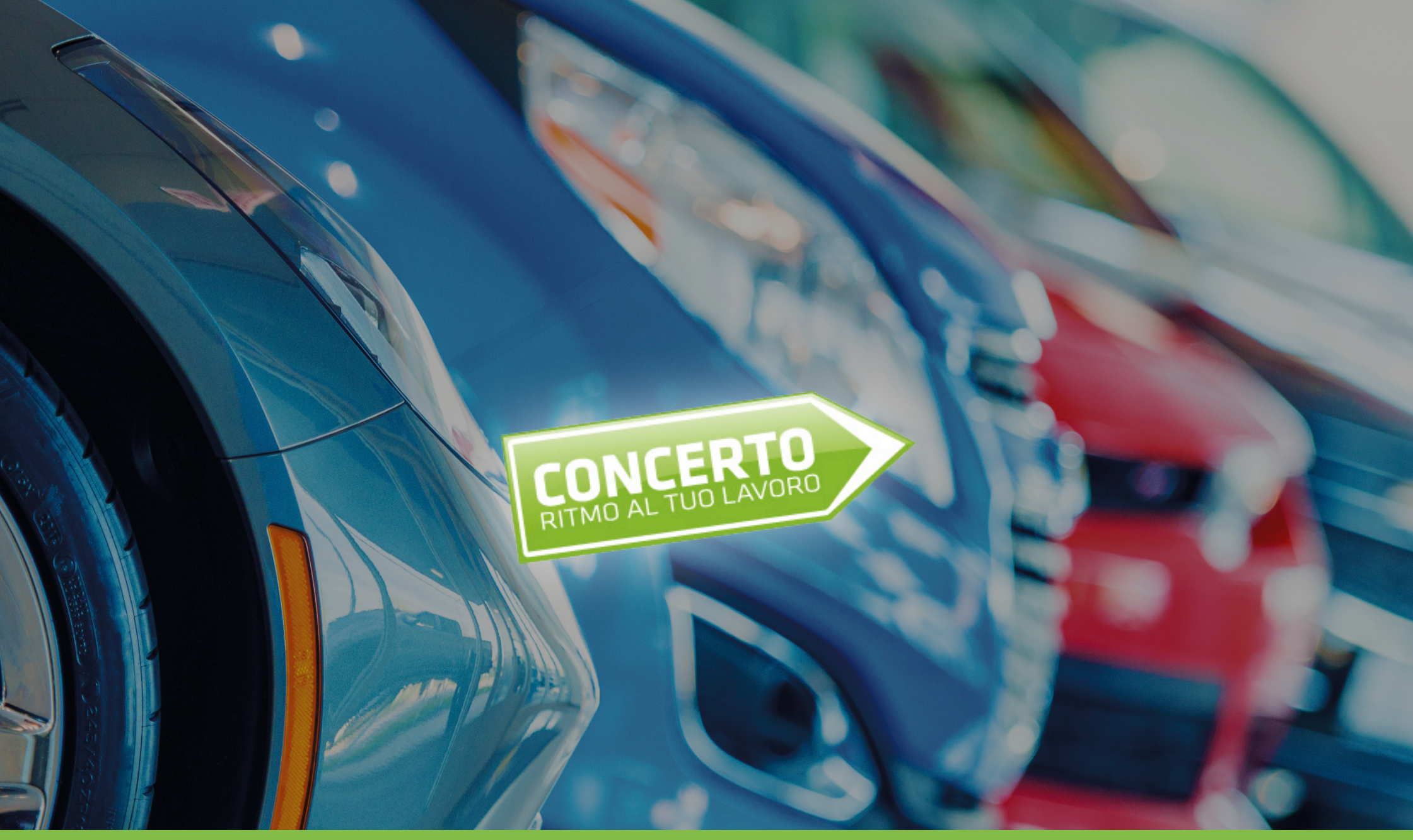

### TUTORIAL COMMERCIANTI

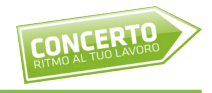

Concerto Web è il portale del Gruppo Intergea, dedicato a rivenditori e operatori del settore auto, che puoi utilizzare per visionare il nostro stock di auto nuove, usate e km0 e prenotarle direttamente con un click

### **REGISTRAZIONE E LOGIN**

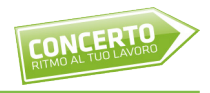

La registrazione è gratuita e ti consentirà di accedere sia a Concerto Web sia al nostro portale di aste online.

Per registrarti visita la pagina: www.asta-car.it/registrati

Dopo aver effettuato la registrazione sul nostro sito riceverai via mail le credenziali per accedere al portale.

Ti verrà inoltre assegnato un referente cui far riferimento per qualunque informazione.

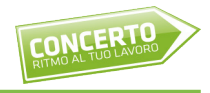

Se hai già effettuato la registrazione, puoi accedere al portale di Concerto Web con le stesse credenziali che già utilizzi per il portale delle aste.

Clicca sul pulsante "Accedi al Portale" e successivamente sull'icona "Concerto, il tuo stock virtuale"

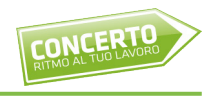

| RETINIO AL TUD LAVORO |             |  |
|-----------------------|-------------|--|
|                       | Concerto    |  |
|                       | Nome utente |  |
|                       | Password    |  |
|                       | LOGIN       |  |
|                       |             |  |

### RICERCA

#### **RICERCA**

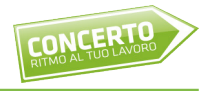

# Attraverso il menù di navigazione potrai accedere al nostro stock, suddiviso in Nuovo, Usato e Km0

|     | Ricerca V | eicolo |       |             |              |            |                       |                                                           |                                |                                  |          |          |          |           |             |            |              |                        |                                                                                                    |             |          |
|-----|-----------|--------|-------|-------------|--------------|------------|-----------------------|-----------------------------------------------------------|--------------------------------|----------------------------------|----------|----------|----------|-----------|-------------|------------|--------------|------------------------|----------------------------------------------------------------------------------------------------|-------------|----------|
|     |           | RISU   | LTATI | 1-25 DI 575 | < >          |            |                       |                                                           |                                |                                  |          |          |          |           |             |            |              |                        |                                                                                                    |             |          |
|     |           | Pren.  | Img.  | Tipo Stock  | num rif veic | Marca      | Modello               | Veicolo                                                   | Col.Est.                       | Col.Int.                         | Alim.    | Kw       | Km       | num porte | cod veicolo | cod colore | cod colore i | Dat. Imm.              | cod optional uniti                                                                                                    | Prezzo Vend | Danni    |
|     |           |        |       | Contains    | Contains     | Contains   | Contains              |                                                           | Contains                       | Contains                         | Contains | Contains | Contains | Contains  | Contains    | Contains   | Contains     | ⊽ On ▼                 | Contains                                                                                                    | Contains    | Contains |
| ale |           |        |       | FISICO      | 616074       | ALFA ROMEO | Giulietta III<br>2016 | Giulietta 1.6 jtdm Business<br>120cv                      |                                |                                  | Ds       | 88       | 73,912   | 5         | 191B5R2111  |            |              | 23/01/2018<br>00:00:00 |                                                                                                    | 11,500      | 0        |
|     |           |        |       | FISICO      | 616078       | ALFA ROMEO |                       | Giulietta 1.6 jtdm Business<br>120cv                      | BIANCO                         |                                  | Ds       | 0        | 65,559   | 0         |             | 249        |              | 30/01/2018<br>00:00:00 |                                                                                                    | 12,000      | 0        |
|     |           |        |       | VIRTUALE    | 628234       | ALFA ROMEO | Giulietta III<br>2016 | Giulietta Serie 2 1.6 Jtdm<br>120cv Eu6 Business          | ARGENTO                        | GRIGIO                           | Ds       | 88       | 0        | 5         | 191B5R2111  |            |              | 28/02/2017<br>00:00:00 |                                                                                                    | 13,597      |          |
|     |           |        |       | VIRTUALE    | 628236       | ALFA ROMEO | Giulietta III<br>2016 | Giulietta Serie 2 1.6 Jtdm<br>120cv Eu6 Super             | GRIGIO                         | GRIGIO                           | Ds       | 88       | 3,419    | 5         | 191C5R2     |            |              | 31/03/2017<br>00:00:00 |                                                                                                    | 13,490      |          |
|     |           |        |       | VIRTUALE    | 628241       | ALFA ROMEO | Stelvio               | Stelvio My19 2.2 Turbo<br>Diesel 210cv At8 Q4<br>Business | GRIGIO                         | NERO                             | Ds       | 154      | 29,166   | 5         | 630NA70     |            |              | 27/11/2018<br>00:00:00 |                                                                                                    | 34,480      |          |
|     |           |        |       | VIRTUALE    | 628248       | ALFA ROMEO | Giulia                | Giulia 2.2 Turbo Diesel 180<br>Cv At8 Super               | NERO<br>VULCANO                | NERO                             | Ds       | 132      | 68,472   | 4         | 620PRL0     |            |              | 31/08/2016<br>00:00:00 |                                                                                                    | 17,906      |          |
|     |           |        |       | FISICO      | 628217       | ALFA ROMEO |                       | Stelvio My19 2.2 Turbo<br>Diesel 190cv At8 Executive      | Nero Vulcano                   |                                  | Ds       | 0        | 5        | 0         | 630JR60     | 408        |              | 30/07/2020<br>00:00:00 | - 070 - 0TJ - 1EK - 1NU - 400<br>- 4GF - 4SM - 4WE - 58B -<br>5JP - 6G6 - 6HQ - 856 - 8CL -<br>8F5 - 8LZ - 8M4 - 8TW - 9Z7<br>- CMD - GTD - MMH       | 36,490      | 0        |
| ut  |           |        |       | FISICO      | 628218       | ALFA ROMEO |                       | Stelvio My19 2.2 Turbo<br>Diesel 190cv At8 Executive      | Nero Vulcano                   |                                  | Ds       | 0        | 5        | 0         | 630JR60     | 408        |              | 30/07/2020<br>00:00:00 | - 070 - 0TJ - 1EK - 1NU - 400<br>- 4GF - 4SM - 4WE - 58B -<br>5JP - 6G6 - 6HQ - 856 - 8CL -<br>8F5 - 8LZ - 8M4 - 8TW - 9Z7<br>- CMD - GTD - MMH       | 36,490      | 0        |
|     |           |        |       | FISICO      | 628219       | ALFA ROMEO |                       | Stelvio My19 2.2 Turbo<br>Diesel 190cv At8 Executive      | Nero Vulcano                   |                                  | Ds       | 0        | 5        | 0         | 630JR60     | 408        |              | 30/07/2020<br>00:00:00 | - 070 - 0TJ - 1EK - 1NU - 400<br>- 4GF - 4SM - 4WE - 58B -<br>5JP - 6G6 - 6HQ - 856 - 8CL -<br>8F5 - 8LZ - 8M4 - 8TW - 9Z7<br>- CMD - GTD - MMH       | 36,490      | 0        |
|     |           |        |       | FISICO      | 574324       | ALFA ROMEO | Giulietta III<br>2010 | Giulietta 1.6 jtdm TCT 120cv<br>Super                     | Nero Etna<br>metallizzato      |                                  | Ds       | 88       | 64,000   | 5         | 191B592     | 805        |              | 31/05/2016<br>00:00:00 |                                                                                                    | 13,000      | 0        |
|     |           |        |       | FISICO      | 628220       | ALFA ROMEO |                       | Stelvio My19 2.2 Turbo<br>Diesel 190cv At8 Executive      | Nero Vulcano                   |                                  | Ds       | 0        | 5        | 0         | 630JR60     | 408        |              | 30/07/2020<br>00:00:00 | - 070 - 0TJ - 1EK - 1NU - 400<br>- 4GF - 4SM - 4WE - 58B -<br>5JP - 6G6 - 6HQ - 856 - 8CL -<br>8F5 - 8LZ - 8M4 - 8TW - 9Z7<br>- CMD - GTD - MMH       | 36,490      | 0        |
|     |           |        |       | FISICO      | 628221       | ALFA ROMEO |                       | Stelvio My19 2.2 Turbo<br>Diesel 190cv At8 Executive      | Nero Vulcano                   |                                  | Ds       | 0        | 5        | 0         | 630JR60     | 408        |              | 30/07/2020<br>00:00:00 | - 070 - 0TJ - 1NU - 400 - 4GF<br>- 4SM - 4WE - 58B - 5JP -<br>6G6 - 6HQ - 856 - 8CL - 8F5<br>- 8LZ - 8M4 - 8TW - 9Z7 -<br>CMD - GTD - MMH             | 36,490      | 0        |
|     |           |        |       | FISICO      | 611353       | ALFA ROMEO | Stelvio               | Stelvio 2.2 Turbo Diesel 210<br>CV AT8 Q4 Super           | GRIGIO<br>STROMBOLI            | SEDILI<br>SPORTIVI IN<br>PELLE N | Ds       | 0        | 31,575   | 0         | 630PAP0     | 318        | 423          | 22/11/2017<br>00:00:00 | - 389 - 4GF - 4JE - 4WQ - 581<br>- 5CC - 5JP - 6CD - 6HQ -<br>79U - 7BM - 803 - 850 - 8M4<br>- 8TW - 95E - 96S - 9NP -<br>9ZU - GTD - RAP - RB5 - RS9 | 35,936      | 83       |
|     |           |        |       | FISICO      | 615390       | ALFA ROMEO | Giulietta III<br>2016 | GIULIETTA MSUPER 120CV<br>TCT                             | GRIGIO<br>SILVERSTO<br>METALLI | TESSUTO<br>BICOLORE<br>NERO/GRIG | Ds       | 88       | 17,426   | 5         | 191C5X2     | 620        | 123          | 31/01/2019<br>00:00:00 | - 03X - 210 - 420 - 4RR - 4UE<br>- 7DA - 850 - RSW - XFC                                                                                              | 16,085      | 103      |
|     |           |        | Ø     | FISICO      | 612424       | ALFA ROMEO | MiTo 2013             | Mito MY 16 1.3 JTDM 95CV<br>S&S URBAN                     | ROSSO ALFA                     | SEDILI IN<br>TESSUTO<br>NERO GRI | Ds       | 70       | 17,722   | 3         | 145B3R3     | 289        | 121          | 31/01/2018<br>00:00:00 | - 5CF - 5EQ - 5ZL - 60K -<br>6CA - 6HQ - 6Q2 - 803 - 850<br>- 8WC                                                                                     | 12,341      | 187      |
|     |           |        |       | FISICO      | 612425       | ALFA ROMEO | MiTo 2013             | Mito MY 16 1.3 JTDM 95CV<br>S&S URBAN                     | ROSSO ALFA                     | SEDILI IN<br>TESSUTO<br>NERO GRI | Ds       | 70       | 21,119   | 3         | 145B3R3     | 289        | 121          | 31/01/2018<br>00:00:00 | - 5CF - 5ZL - 60K - 6CA -<br>6HQ - 6Q2 - 74B - 803 - 850<br>- 8WC                                                                                     | 12,369      | 0        |
|     |           |        |       |             |              |            | Chillotta III         | Ciuliatta Charle 1.4. Itdas                               | Blu                            | Torruto                          |          |          |          |           |             |            |              | 21/04/2010             |                                                                                                    |             |          |

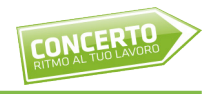

Andando ad esempio nella sezione Usato, puoi vedere le auto usate che abbiamo al momento in stock.

Per ogni auto sono visibili già nella tabella sommario alcune caratteristiche, come marca, modello, allestimento, colore esterno, colore interni, alimentazione, km percorsi, data di immatricolazione, prezzo di vendita, foto, ecc...

#### **RICERCA USATO**

| VCERTO     | Commerciale<br>Ricerca V | eicolo |          |            |              |            |                       |                                                                     |                                | ORI                              |            |            | RISULTATI |           |             |            |              |                        |                                                                                                    |             | 1           |
|------------|--------------------------|--------|----------|------------|--------------|------------|-----------------------|---------------------------------------------------------------------|--------------------------------|----------------------------------|------------|------------|-----------|-----------|-------------|------------|--------------|------------------------|----------------------------------------------------------------------------------------------------|-------------|-------------|
| TUO LAVURU |                          |        |          |            |              |            |                       |                                                                     |                                |                                  |            |            |           |           |             |            |              |                        |                                                                                                    |             |             |
|            |                          | RISU   | ILTATI 1 | -25 DI 575 | < >          |            |                       |                                                                     |                                |                                  |            |            |           |           |             |            |              |                        |                                                                                                    |             |             |
|            |                          | Pren.  | Img.     | Tipo Stock | num_rif_veic | Marca      | Modello               | Veicolo                                                             | Col.Est.                       | Col.Int.                         | Alim.      | Kw         | Km        | num_porte | cod_veicolo | cod_colore | cod_colore_i | Dat. Imm.              | cod_optional_uniti                                                                                                    | Prezzo Vend | Danni       |
|            |                          |        |          | ♥ Contains | Contains     |            | ♥ Contains            | ♥ Contains                                                          |                                | ♥ Contains                       | ♥ Contains | ♥ Contains |           |           | ♥ Contains  | ♥ Contains | ♥ Contains   | ⊽ On ▼                 | Contains                                                                                                    | ♥ Contains  | ♥ Contains. |
| ommerciale |                          |        |          | FISICO     | 616074       | ALFA ROMEO | Giulietta III<br>2016 | Giulietta 1.6 jtdm Business<br>120cv<br>Giulietta 1.6 itdm Business |                                |                                  | Ds         | 88         | 73,912    | 5         | 191B5R2111  |            |              | 23/01/2018<br>00:00:00 |                                                                                                    | 11,500      | 0           |
| oard       |                          |        |          | FISICO     | 616078       | ALFA ROMEO | Giulietta III         | Giulietta Serie 2.1.6. Itdm                                         | BIANCO                         |                                  | Ds         | 0          | 65,559    | 0         |             | 249        |              | 28/02/2017             |                                                                                                    | 12,000      | 0           |
|            |                          |        |          | VIRTUALE   | 628234       | ALFA ROMEO | 2016<br>Giulietta III | 120cv Eu6 Business                                                  | ARGENTO                        | GRIGIO                           | Ds         | 88         | 0         | 5         | 191B5R2111  |            |              | 00:00:00               |                                                                                                    | 13,597      |             |
|            |                          |        |          | VIRTUALE   | 628236       | ALFA ROMEO | 2016                  | 120cv Eu6 Super                                                     | GRIGIO                         | GRIGIO                           | Ds         | 88         | 3,419     | 5         | 191C5R2     |            |              | 00:00:00               |                                                                                                    | 13,490      |             |
|            |                          |        |          | VIRTUALE   | 628241       | ALFA ROMEO | Stelvio               | Diesel 210cv At8 Q4<br>Business                                     | GRIGIO                         | NERO                             | Ds         | 154        | 29,166    | 5         | 630NA70     |            |              | 27/11/2018<br>00:00:00 |                                                                                                    | 34,480      |             |
| 0          |                          |        |          | VIRTUALE   | 628248       | ALFA ROMEO | Giulia                | Giulia 2.2 Turbo Diesel 180<br>Cv At8 Super                         | NERO<br>VULCANO                | NERO                             | Ds         | 132        | 68,472    | 4         | 620PRL0     |            |              | 31/08/2016<br>00:00:00 |                                                                                                    | 17,906      |             |
| otazioni   |                          |        |          | FISICO     | 628217       | ALFA ROMEO |                       | Stelvio My19 2.2 Turbo<br>Diesel 190cv At8 Executive                | Nero Vulcano                   |                                  | Ds         | 0          | 5         | 0         | 630JR60     | 408        |              | 30/07/2020<br>00:00:00 | - 070 - 0TJ - 1EK - 1NU - 400<br>- 4GF - 4SM - 4WE - 58B -<br>5JP - 6G6 - 6HQ - 856 - 8CL -<br>8F5 - 8LZ - 8M4 - 8TW - 9Z7<br>- CMD - GTD - MMH       | 36,490      | 0           |
| ogout      |                          |        |          | FISICO     | 628218       | ALFA ROMEO |                       | Stelvio My19 2.2 Turbo<br>Diesel 190cv At8 Executive                | Nero Vulcano                   |                                  | Ds         | 0          | 5         | 0         | 630JR60     | 408        |              | 30/07/2020<br>00:00:00 | - 070 - 0TJ - 1EK - 1NU - 400<br>- 4GF - 4SM - 4WE - 58B -<br>5JP - 6G6 - 6HQ - 856 - 8CL -<br>8F5 - 8LZ - 8M4 - 8TW - 9Z7<br>- CMD - GTD - MMH       | 36,490      | 0           |
|            |                          |        |          | FISICO     | 628219       | ALFA ROMEO |                       | Stelvio My19 2.2 Turbo<br>Diesel 190cv At8 Executive                | Nero Vulcano                   |                                  | Ds         | 0          | 5         | 0         | 630JR60     | 408        |              | 30/07/2020<br>00:00:00 | - 070 - 0TJ - 1EK - 1NU - 400<br>- 4GF - 4SM - 4WE - 58B -<br>5JP - 6G6 - 6HQ - 856 - 8CL -<br>8F5 - 8LZ - 8M4 - 8TW - 9Z7<br>- CMD - GTD - MMH       | 36,490      | 0           |
|            |                          |        |          | FISICO     | 574324       | ALFA ROMEO | Giulietta III<br>2010 | Giulietta 1.6 jtdm TCT 120cv<br>Super                               | Nero Etna<br>metallizzato      |                                  | Ds         | 88         | 64,000    | 5         | 1918592     | 805        |              | 31/05/2016<br>00:00:00 |                                                                                                    | 13,000      | 0           |
|            |                          |        |          | FISICO     | 628220       | ALFA ROMEO |                       | Stelvio My19 2.2 Turbo<br>Diesel 190cv At8 Executive                | Nero Vulcano                   |                                  | Ds         | 0          | 5         | 0         | 630JR60     | 408        |              | 30/07/2020<br>00:00:00 | - 070 - 0TJ - 1EK - 1NU - 400<br>- 4GF - 4SM - 4WE - 58B -<br>5JP - 6G6 - 6HQ - 856 - 8CL -<br>8F5 - 8LZ - 8M4 - 8TW - 9Z7<br>- CMD - GTD - MMH       | 36,490      | 0           |
|            |                          |        |          | FISICO     | 628221       | ALFA ROMEO |                       | Stelvio My19 2.2 Turbo<br>Diesel 190cv At8 Executive                | Nero Vulcano                   |                                  | Ds         | 0          | 5         | 0         | 630JR60     | 408        |              | 30/07/2020<br>00:00:00 | - 070 - 0TJ - 1NU - 400 - 4GF<br>- 4SM - 4WE - 58B - 5JP -<br>6G6 - 6HQ - 856 - 8CL - 8F5<br>- 8LZ - 8M4 - 8TW - 9Z7 -<br>CMD - GTD - MMH             | 36,490      | 0           |
|            |                          |        |          | FISICO     | 611353       | ALFA ROMEO | Stelvio               | Stelvio 2.2 Turbo Diesel 210<br>CV AT8 Q4 Super                     | GRIGIO<br>STROMBOLI            | SEDILI<br>SPORTIVI IN<br>PELLE N | Ds         | 0          | 31,575    | 0         | 630PAP0     | 318        | 423          | 22/11/2017<br>00:00:00 | - 389 - 4GF - 4JE - 4WQ - 58I<br>- 5CC - 5JP - 6CD - 6HQ -<br>79U - 7BM - 803 - 850 - 8M4<br>- 8TW - 95E - 96S - 9NP -<br>9ZU - GTD - RAP - RB5 - RS9 | 35,936      | 83          |
|            |                          |        |          | FISICO     | 615390       | ALFA ROMEO | Giulietta III<br>2016 | GIULIETTA MSUPER 120CV<br>TCT                                       | GRIGIO<br>SILVERSTO<br>METALLI | TESSUTO<br>BICOLORE<br>NERO/GRIG | Ds         | 88         | 17,426    | 5         | 191C5X2     | 620        | 123          | 31/01/2019<br>00:00:00 | - 03X - 210 - 420 - 4RR - 4UE<br>- 7DA - 850 - RSW - XFC                                                                                              | 16,085      | 103         |
|            |                          |        | Ø        | FISICO     | 612424       | ALFA ROMEO | MiTo 2013             | Mito MY 16 1.3 JTDM 95CV<br>S&S URBAN                               | ROSSO ALFA                     | SEDILI IN<br>TESSUTO<br>NERO GRI | Ds         | 70         | 17,722    | 3         | 145B3R3     | 289        | 121          | 31/01/2018<br>00:00:00 | - 5CF - 5EQ - 5ZL - 60K -<br>6CA - 6HQ - 6Q2 - 803 - 850<br>- 8WC                                                                                     | 12,341      | 187         |
|            |                          |        |          | FISICO     | 612425       | ALFA ROMEO | MiTo 2013             | Mito MY 16 1.3 JTDM 95CV<br>S&S URBAN                               | ROSSO ALFA                     | SEDILI IN<br>TESSUTO<br>NERO GRI | Ds         | 70         | 21,119    | 3         | 145B3R3     | 289        | 121          | 31/01/2018<br>00:00:00 | - 5CF - 5ZL - 60K - 6CA -<br>6HQ - 6Q2 - 74B - 803 - 850<br>- 8WC                                                                                     | 12,369      | 0           |
|            |                          |        |          |            |              |            | Ciuliatta III         | Ciuliatta Stock 1.4. Itda                                           | Blu                            | Toccuto                          |            |            |           |           |             |            |              | 21/04/2010             |                                                                                                    |             |             |

CONCERTO

È POSSIBILE UTILIZZARE LA **RICERCA** AL FONDO DELLA PAGINA PER CERCARE L'AUTO CHE TI INTERESSA IN BASE AD ALCUNI PARAMETRI: **TARGA E TELAIO, MARCHIO E MODELLO, DESCRIZIONE VEICOLO, NATURA DI VENDITA, CODICE VEICOLO, COLORE ESTERNO, PREZZO E CARBURANTE** 

#### **RICERCA USATO**

|   | RISU  | JLTATI 1   | -25 DI 159 | $\langle \rangle$ |       |                         |                                               |                                  |                                  |       |    |            |            |             |            |              |                        |                                                                         |             |         |
|---|-------|------------|------------|-------------------|-------|-------------------------|-----------------------------------------------|----------------------------------|----------------------------------|-------|----|------------|------------|-------------|------------|--------------|------------------------|-------------------------------------------------------------------------|-------------|---------|
|   | Pren. | Img.       | Tipo Stock | num_rif_veic      | Marca | Modello                 | Veicolo                                       | Col.Est.                         | Col.Int.                         | Alim. | Kw | Km         | num_porte  | cod_veicolo | cod_colore | cod_colore_i | Dat. Imm.              | cod_optional_uniti                                                      | Prezzo Vend | . Danni |
|   |       |            |            |                   |       | ♥ Contains              | ♥ Contains                                    |                                  | Contains                         |       |    | ∇ Contains | ♥ Contains | ♥ Contains  | ♥ Contains |              | ⊽ On ▼                 | ♥ Contains                                                              |             | \ \ Con |
| e |       |            | FISICO     | 594793            | FIAT  | Tipo 5 porte II<br>2016 | Tipo 5p 1,3 Mjt 95cv EASY<br>2017             | ROSSO<br>AMORE<br>(METALLIZZ     | NERO<br>GRIGIO                   | Ds    | 70 | 27,371     | 5          | 3577250     | 716        | 015          | 26/04/2017<br>00:00:00 | - 097 - 404 - 481 - 508 - 5DP<br>- 6CQ - 6HQ - 7K7 - 850 -<br>976 - 980 | 10,880      | 0       |
|   |       |            | FISICO     | 603567            | FIAT  | Tipo SW II<br>2016      | Tipo Station Wagon 1,6 Mjt<br>120cv LOUNGE SW | NERO<br>CINEMA<br>(METALLIZZ     | TESSUTO<br>NERO E<br>CASTIGLIO T | Ds    | 88 | 38,248     | 5          | 3572470     | 718        | 301          | 22/03/2017<br>00:00:00 | - 40Y - 435 - 4MQ - 4UV -<br>508 - 5CD - 6HQ - 850 - 980                | 11,166      | 212     |
|   |       |            | FISICO     | 607781            | FIAT  | Tipo SW II<br>2016      | Tipo Station Wagon 1,6 Mjt<br>120cv LOUNGE SW | GRIGIO<br>MAESTRO<br>(METALLIZZA | TESSUTO<br>NERO E<br>CASTIGLIO T | Ds    | 88 | 46,185     | 5          | 3572470     | 612        | 301          | 14/06/2017<br>00:00:00 | - 40Y - 435 - 4MQ - 4UV -<br>508 - 5DQ - 6HQ - 850 - 980                | 11,399      | 78      |
|   |       |            | FISICO     | 607782            | FIAT  | Tipo SW II<br>2016      | Tipo Station Wagon 1,6 Mjt<br>120cv LOUNGE SW | GRIGIO<br>MAESTRO<br>(METALLIZZA | TESSUTO<br>NERO E<br>CASTIGLIO T | Ds    | 88 | 39,362     | 5          | 3572470     | 612        | 301          | 14/06/2017<br>00:00:00 | - 40Y - 435 - 4MQ - 4UV -<br>508 - 5DQ - 6HQ - 850 - 980                | 11,519      | 0       |
|   |       |            | FISICO     | 607786            | FIAT  | Tipo SW II<br>2016      | Tipo Station Wagon 1,6 Mjt<br>120cv LOUNGE SW | NERO<br>CINEMA<br>(METALLIZZ     | TESSUTO<br>NERO E<br>CASTIGLIO T | Ds    | 88 | 50,387     | 5          | 3572470     | 718        | 301          | 13/06/2017<br>00:00:00 | - 40Y - 435 - 4MQ - 4UV -<br>508 - 5CD - 6HQ - 850 - 980                | 10,935      | 380     |
|   |       |            | FISICO     | 607793            | FIAT  | Tipo SW II<br>2016      | Tipo Station Wagon 1,6 Mjt<br>120cv LOUNGE SW | BIANCO<br>GELATO<br>(PASTELLO)   | TESSUTO<br>NERO E<br>CASTIGUIO T | Ds    | 88 | 50,354     | 5          | 3572470     | 249        | 301          | 31/05/2017<br>00:00:00 | - 40Y - 435 - 4MQ - 4UV -<br>508 - 5CA - 6HQ - 850 - 980                | 11,406      | 73      |
|   |       |            | FISICO     | 607801            | FIAT  | Tipo SW II<br>2016      | Tipo Station Wagon 1,6 Mjt<br>120cv LOUNGE SW | ROSSO<br>AMORE                   | TESSUTO<br>NERO E                | Ds    | 88 | 41,729     | 5          | 3572470     | 716        | 301          | 31/05/2017<br>00:00:00 | - 40Y - 435 - 4MQ - 4UV -<br>508 - 5DP - 6HQ - 850 - 980                | 11,029      | 263     |
|   |       |            | FISICO     | 607808            | FIAT  | Tipo SW II<br>2016      | Tipo Station Wagon 1,6 Mjt<br>120cv LOUNGE SW | BIANCO<br>GELATO<br>(PASTELLO)   | TESSUTO<br>NERO E<br>CASTIGLIO T | Ds    | 88 | 39,442     | 5          | 3572470     | 249        | 301          | 13/06/2017<br>00:00:00 | - 40Y - 435 - 4MQ - 4UV -<br>508 - 5CA - 6HQ - 850 - 980                | 10,841      | 710     |
|   |       |            | FISICO     | 607809            | FIAT  | Tipo SW II<br>2016      | Tipo Station Wagon 1,6 Mjt<br>120cv LOUNGE SW | ROSSO<br>AMORE<br>(METALLIZZ     | TESSUTO<br>NERO E<br>CASTIGLIO T | Ds    | 88 | 38,668     | 5          | 3572470     | 716        | 301          | 31/05/2017<br>00:00:00 | - 40Y - 435 - 4MQ - 4UV -<br>508 - 5DP - 6HQ - 850 - 980                | 12,056      | o       |
|   |       |            | FISICO     | 607813            | FIAT  | Tipo SW II<br>2016      | Tipo Station Wagon 1,6 Mjt<br>120cv LOUNGE SW | GRIGIO<br>MAESTRO<br>(METALLIZZA | TESSUTO<br>NERO E<br>CASTIGLIO T | Ds    | 88 | 41,501     | 5          | 3572470     | 612        | 301          | 31/05/2017<br>00:00:00 | - 40Y - 435 - 4MQ - 4UV -<br>508 - 5DQ - 6HQ - 850 - 980                | 11,506      | 15      |
|   |       |            | FISICO     | 607814            | FIAT  | Tipo SW II<br>2016      | Tipo Station Wagon 1,6 Mjt<br>120cv LOUNGE SW | GRIGIO<br>MAESTRO<br>(METALLIZZA | TESSUTO<br>NERO E<br>CASTIGLIO T | Ds    | 88 | 45,466     | 5          | 3572470     | 612        | 301          | 31/05/2017<br>00:00:00 | - 40Y - 435 - 4MQ - 4UV -<br>508 - 5DQ - 6HQ - 850 - 980                | 11,194      | 156     |
|   |       |            | FISICO     | 607815            | FIAT  | Tipo SW II<br>2016      | Tipo Station Wagon 1,6 Mjt<br>120cv LOUNGE SW | GRIGIO<br>MAESTRO                | TESSUTO<br>NERO E                | Ds    | 88 | 42,336     | 5          | 3572470     | 612        | 301          | 13/06/2017<br>00:00:00 | - 40Y - 435 - 4MQ - 4UV -<br>508 - 5DQ - 6HQ - 850 - 980                | 11,798      | 67      |
|   |       |            | FISICO     | 607816            | FIAT  | Tipo SW II<br>2016      | Tipo Station Wagon 1,6 Mjt<br>120cv LOUNGE SW | GRIGIO<br>MAESTRO                | TESSUTO<br>NERO E<br>CASTIGUIO T | Ds    | 88 | 42,290     | 5          | 3572470     | 612        | 301          | 31/05/2017<br>00:00:00 | - 40Y - 435 - 4MQ - 4UV -<br>508 - 5DQ - 6HQ - 850 - 980                | 11,509      | 276     |
|   |       |            | FISICO     | 607818            | FIAT  | Tipo SW II<br>2016      | Tipo Station Wagon 1,6 Mjt<br>120cv LOUNGE SW | BIANCO<br>GELATO<br>(PASTELLO)   | TESSUTO<br>NERO E<br>CASTIGLIO T | Ds    | 88 | 40,541     | 5          | 3572470     | 249        | 301          | 31/05/2017<br>00:00:00 | - 40Y - 435 - 4MQ - 4UV -<br>508 - 5CA - 6HQ - 850 - 980                | 11,434      | 0       |
|   | _     |            |            |                   |       |                         |                                               | CRICIO                           | TECCUTO                          |       |    |            |            |             |            |              |                        |                                                                         |             |         |
|   | MA    | RCHIO E MO | DDELLO     |                   |       |                         |                                               |                                  |                                  |       |    |            |            |             |            |              |                        |                                                                         |             |         |
|   |       |            |            |                   |       |                         |                                               |                                  |                                  |       |    |            | SELEZI     | DNE         |            |              |                        |                                                                         |             |         |
|   | MARCH | 10         |            | MODELLO           |       |                         |                                               |                                  |                                  |       |    |            | FIA        | r;Tipo 5p   |            |              |                        |                                                                         |             |         |
|   | FIAT  | Г          | © -        | Tipo 5p           |       | © -                     |                                               |                                  |                                  |       | >  |            |            |             |            |              |                        |                                                                         |             |         |
|   | FIAI  |            | 0          | ripo sp           |       | 0 .                     |                                               |                                  |                                  |       |    |            |            |             |            |              |                        |                                                                         |             |         |

#### CLICCANDO AD ESEMPIO SU MARCHIO E MODELLO ABBIAMO SELEZIONATO IL MARCHIO FIAT E IL MODELLO TIPO 5P, OTTENENDO 159 RISULTATI

CONCERTO RITMO AL TUO LAVORO

### SCHEDA AUTO

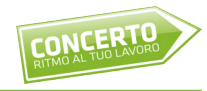

Cliccando su una delle auto visibili nei risultati della ricerca, si potrà accedere ai dettagli dell'auto selezionata visualizzando le fotografie, il prezzo di vendita al commerciante, gli eventuali danni, le specifiche e gli optional disponibili

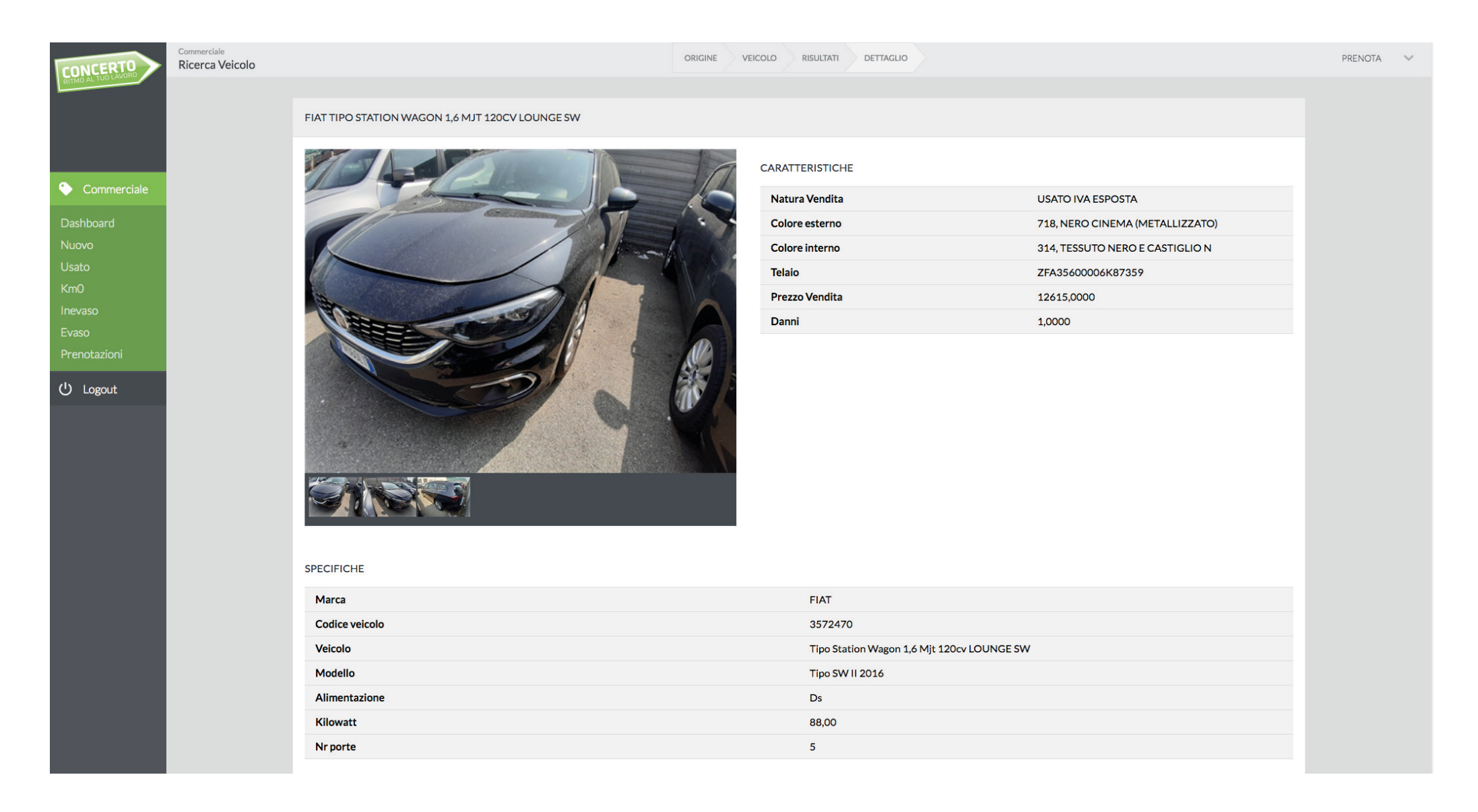

## PRENOTAZIONE

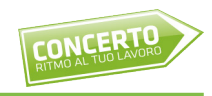

# Cliccando sul pulsante "**Prenota**" in alto a destra si aprirà una finestra con la tua denominazione.

Cliccando su prenota ti riserverai il veicolo per 24 ore

| CONCERTO Commerciale<br>Ricerca Veicolo |                                                                                                    |                                    |                                 |  |  |  |  |  |  |  |  |
|-----------------------------------------|----------------------------------------------------------------------------------------------------|------------------------------------|---------------------------------|--|--|--|--|--|--|--|--|
|                                         |                                                                                                    |                                    |                                 |  |  |  |  |  |  |  |  |
|                                         |                                                                                                    |                                    |                                 |  |  |  |  |  |  |  |  |
| S Commerciale                           |                                                                                                    | Natura Vendita                     |                                 |  |  |  |  |  |  |  |  |
| Dashboard                               |                                                                                                    |                                    | 717, BLU MEDITERRANEO (METALLIZ |  |  |  |  |  |  |  |  |
| Nuovo                                   |                                                                                                    |                                    | 314, TESSUTO NERO E CASTIGLIO N |  |  |  |  |  |  |  |  |
| Usato                                   |                                                                                                    | Telaio                             | ZFA35600006K87615               |  |  |  |  |  |  |  |  |
| Km0                                     |                                                                                                    | Prezzo Vendita                     |                                 |  |  |  |  |  |  |  |  |
| Fireso                                  |                                                                                                    | Danni                              |                                 |  |  |  |  |  |  |  |  |
| Prenotazioni                            |                                                                                                    |                                    |                                 |  |  |  |  |  |  |  |  |
| ally a second                           | PRENOTAZIONE                                                                                                    |                                    |                                 |  |  |  |  |  |  |  |  |
| O Logout                                | CODICE CLIENTE                                                                                                    | PRENOTATO IL SCADENZA PRENOTAZIONE |                                 |  |  |  |  |  |  |  |  |
|                                         | 0                                                                                                    | 03/08/2020 17:00 04/08/2020 17:00  |                                 |  |  |  |  |  |  |  |  |
|                                         | NOTE                                                                                                    |                                    |                                 |  |  |  |  |  |  |  |  |
|                                         | -                                                                                                    |                                    |                                 |  |  |  |  |  |  |  |  |
|                                         | 200                                                                                                    |                                    |                                 |  |  |  |  |  |  |  |  |
|                                         | and the second second s | PRENOTA ELIMINA CHIUDI             |                                 |  |  |  |  |  |  |  |  |
|                                         |                                                                                                    |                                    |                                 |  |  |  |  |  |  |  |  |
|                                         | Marca                                                                                                    |                                    |                                 |  |  |  |  |  |  |  |  |
|                                         |                                                                                                    |                                    |                                 |  |  |  |  |  |  |  |  |
|                                         | Veicolo                                                                                                    |                                    |                                 |  |  |  |  |  |  |  |  |
|                                         | Modello                                                                                                    |                                    |                                 |  |  |  |  |  |  |  |  |
|                                         | Alimentazione                                                                                                    |                                    |                                 |  |  |  |  |  |  |  |  |
|                                         | Kilowatt                                                                                                    |                                    |                                 |  |  |  |  |  |  |  |  |
|                                         | Nr porte                                                                                                    |                                    |                                 |  |  |  |  |  |  |  |  |
|                                         |                                                                                                    |                                    |                                 |  |  |  |  |  |  |  |  |

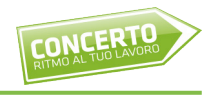

Nel menu di sinistra, oltre allo stock diviso in Nuovo, Usato e KmO, sono presenti anche le voci Inevaso, Evaso e Prenotazioni.

**Inevaso**: in questa sezione si trovano le vetture che avete contrattualizzato ma che devono ancora essere saldate e ritirate.

**Evaso**: in questa sezione si trovano le vetture che avete già saldate e vi sono già state fatturate.

Prenotazioni: in questa sezione si trovano le auto al momento prenotate.

### FINALIZZAZIONE DELL'ACQUISTO

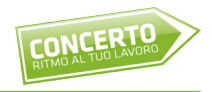

Dopo aver effettuato la prenotazione, sarai contattato in breve tempo dal tuo referente, che ti aiuterà a concludere l'acquisto entro 24 ore (prima della scadenza della tua prenotazione).

Confermato l'acquisto, dovrai procedere con il bonifico della somma concordata e stabilire con il tuo referente i tempi per la consegna / ritiro del veicolo.

Siamo strutturati per concludere tutte le pratiche entro 72 ore.

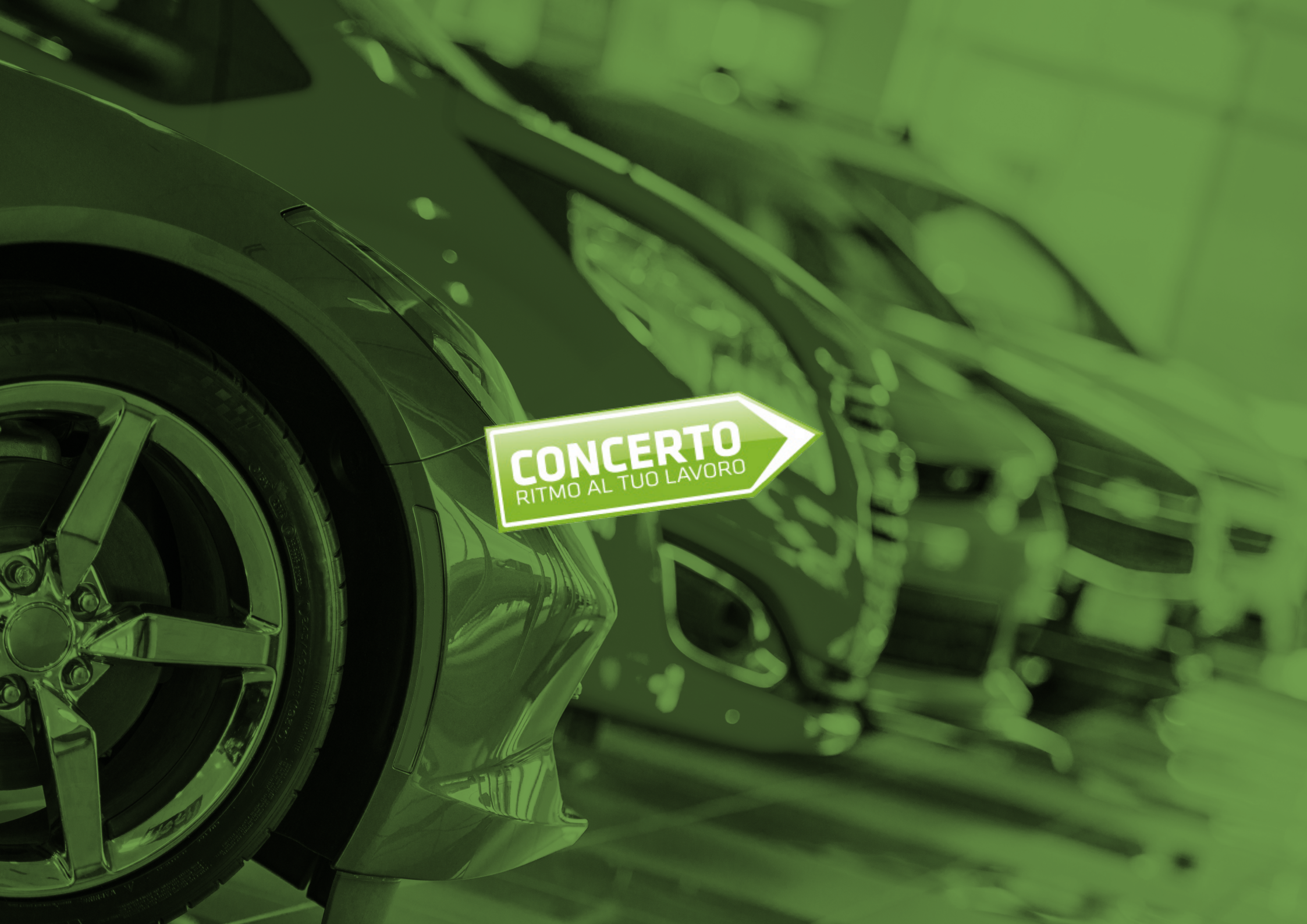